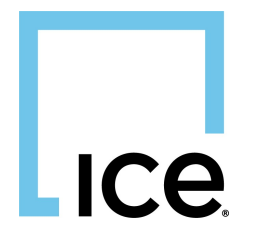

## Encompass - User Guide ScoreNavigator, Inc

26 June 2024

| 1. | About ScoreNavigator, Inc.                        | 3  |
|----|---------------------------------------------------|----|
| 2. | ScoreNavigator Ordering                           | 3  |
| 3. | Accessing ScoreNavigator Using SmartClient        | 4  |
| 4. | Accessing ScoreNavigator Using Encompass Web      | 4  |
| 5. | Ordering ScoreNavigator Service via Encompass Web | 5  |
| 6. | Unlocking Features of ScoreNavigator Analysis     | 6  |
| 7. | Using the Mortgage Action Plan (M.A.P.)           | 7  |
| 8. | Using the Simulators                              | 11 |
| 9. | ScoreNavigator Pricing                            | 15 |

## Encompass - User Guide ScoreNavigator, Inc

## 1. About ScoreNavigator, Inc.

For over 22 years, the team at ScoreNavigator has helped over 4000 loan officers to close more loans.

ScoreNavigator's **Point Deduction Technology**® is nothing short of a paradigm shift in credit report analysis. This proprietary technology employs a sophisticated algorithm that goes beyond the surface-level assessment of credit reports, offering a granular analysis of each item's impact on the overall credit score. By assigning a point deduction value to both positive and negative report items, it provides users with a clear, numerical understanding of what's affecting their credit and how.

The application of **Point Deduction Technology**® enables ScoreNavigator to deliver a level of detail in credit report analysis that is unparalleled. This analytical depth allows users to identify specific factors influencing their credit scores, including errors or discrepancies that could be rectified to improve their credit standing. Unlike conventional credit reporting services, which often leave consumers guessing the impact of individual report items, ScoreNavigator demystifies credit scores through transparency and precision.

For loan officers, the **Mortgage Action Plan**<sup>™</sup> is a transformative tool that enhances the efficiency and effectiveness of the mortgage pre-approval process. It serves as a digital consultant, offering insights that enable loan officers to make informed decisions quickly. By having access to a detailed analysis of an applicant's credit health, loan officers can easily identify viable candidates for mortgage approval, thereby streamlining the qualification process.

This plan significantly boosts the qualification rates of clients by providing a clear blueprint for credit improvement. Loan officers can guide their clients through the recommended steps, fostering a collaborative relationship that extends beyond mere transactional interactions. This collaborative approach not only enhances client satisfaction but also contributes to a higher success rate in mortgage applications.

Moreover, the efficiency gained through this process allows loan officers to manage their time and resources more effectively. By reducing the amount of time spent on each application, loan officers can focus on delivering personalized service to a larger client base. This not only improves productivity but also enhances the overall customer experience, setting the stage for increased referrals and a stronger reputation in the competitive mortgage industry.

## 2. ScoreNavigator Ordering

**ScoreNavigator** is currently available to **Encompass** users that have pulled a credit report from one of the integrated Credit Repositories on their borrower(s). If you have a recently request report from one of these partners, please continue reading to see how to **Access ScoreNavigator Using Encompass**.

### 3. Accessing ScoreNavigator Using SmartClient

If you have not already requested analyzation by **ScoreNavigator**, click the **Services** tab and choose **Order Additional Services**.

|                                                              |                      | 2000 Automa 2000                                      |                   |                            |                                       |                      |                                |
|--------------------------------------------------------------|----------------------|-------------------------------------------------------|-------------------|----------------------------|---------------------------------------|----------------------|--------------------------------|
| Home Pipeline Loan Trac                                      | des Contac           | ts Dashboard Reports                                  |                   |                            |                                       |                      |                                |
| 8 Borrowers Suzi Builder                                     |                      | ~ 2                                                   |                   |                            |                                       |                      | Search AlReps 🚺 @fotblar 🚽 🖶 🗶 |
| ۵                                                            |                      | 1 <sup>st</sup> Loan #: TEST240400068<br>Loan Amount: | LTV: //<br>DTI: / | Rate:                      | Est Closing Date: //                  | V Archived           |                                |
| Alerts & Messages Log                                        | B                    | Submittal Worksheet                                   |                   |                            |                                       |                      |                                |
| At App Disclosure Requirements     eConsent Not Yet Received | 04/23/24<br>04/23/24 | Loan Officer<br>Loan Processor<br>Underwriter         | ୍କ<br>ପ୍ର<br>ପ୍ର  | Days to Finish -53 05/03/2 | 2024 01:16 PM 🗸 Change Milestone Date |                      |                                |
|                                                              |                      | Documents                                             |                   |                            | eFolder                               | Tasks                | Task List                      |
|                                                              |                      |                                                       |                   |                            |                                       |                      |                                |
|                                                              |                      |                                                       |                   |                            |                                       |                      |                                |
|                                                              |                      |                                                       |                   |                            |                                       |                      |                                |
|                                                              |                      |                                                       |                   |                            |                                       |                      |                                |
|                                                              |                      |                                                       |                   |                            |                                       |                      |                                |
|                                                              |                      |                                                       |                   |                            |                                       |                      |                                |
|                                                              |                      |                                                       |                   |                            |                                       |                      |                                |
|                                                              |                      |                                                       |                   |                            |                                       |                      |                                |
| Forms Tools Services                                         |                      | *                                                     |                   |                            |                                       |                      |                                |
| Order Flood Certification                                    |                      |                                                       |                   |                            |                                       | 4                    |                                |
| » Order Title & Closing                                      |                      | Required Fields                                       |                   |                            | Field Summary                         | , Milestone Comments | Date Stamp Show All            |
| » Order Doc Preparation                                      |                      |                                                       |                   |                            |                                       |                      |                                |
| » Register MERS                                              |                      |                                                       |                   |                            |                                       |                      |                                |
| » Order AVM                                                  |                      |                                                       |                   |                            |                                       |                      |                                |
| » Order Mortgage Insurance                                   |                      |                                                       |                   |                            |                                       |                      |                                |
| Order Fraud/Audit Services                                   |                      |                                                       |                   |                            |                                       |                      |                                |
| Request HMDA Management                                      | _                    |                                                       |                   |                            |                                       |                      |                                |
| » Order Additional Services                                  |                      |                                                       |                   |                            |                                       |                      |                                |
| Order Verifications                                          |                      |                                                       |                   |                            |                                       |                      |                                |
| > Submt Investors                                            |                      |                                                       |                   |                            |                                       |                      |                                |
| Submt Warehouse Lenders                                      |                      |                                                       |                   |                            |                                       |                      |                                |
| C                                                            |                      |                                                       |                   |                            |                                       |                      |                                |

If you have never used ScoreNavigator, you should find ScoreNavigator under **All Providers**. Once you use ScoreNavigator once, you may have ScoreNavigator show up under **My Providers** as a shortcut to the service.

### 4. Accessing ScoreNavigator Using Encompass Web

The ScoreNavigator App is available via the **Encompass Web** and **SmartClient** interfaces. The following screenshots are from the Encompass Web version.

From your **Pipeline**, click on a loan to open that loan.

| Encompass              | <u>PIPELINE</u> > LOAN         |                     |                     |                          |                         |                         |                              | 02    |
|------------------------|--------------------------------|---------------------|---------------------|--------------------------|-------------------------|-------------------------|------------------------------|-------|
| OANS TASKS             |                                |                     |                     |                          |                         |                         |                              |       |
| Super Administrator    | r - Default View $\sim$ 23 Los | ins                 |                     |                          |                         |                         | New Loan                     | 0 1 🔻 |
| Loans - All Loans Loan | Folder V Pipeline              |                     |                     |                          |                         |                         |                              | 1     |
| ALERTS MESSAGES LINKED | LOAN # BORROWER NA LOAN AM     | T LOAN OFFICER NAME | LOAN PROCESSOR NAME | CURRENT LOAN TEAM MEMBER | LAST FINISHED MILESTONE | NEXT EXPECTED MILESTONE | NEXT EXPECTED MILESTONE DATE | SUBJ  |
| 1                      | TEST                           |                     |                     |                          | Started                 | Processing              | 2/17/2024                    | 1     |
| 2                      | TEST America, Andy             |                     |                     |                          | Started                 | Processing              | 4/21/2024                    | 1     |
| 2                      | TEST America, Andy             |                     |                     |                          | Started                 | Processing              | 4/21/2024                    | 1     |
| 2                      | TEST America, Andy             |                     |                     |                          | Started                 | Processing              | 4/27/2024                    | 1     |
| 2                      | TEST Builder, Suzi             |                     |                     |                          | Started                 | Processing              | 4/26/2024                    | 1     |
| 2                      | TEST Customer, Ken             |                     |                     |                          | Started                 | Processing              | 4/25/2024                    | 1     |
| 2                      | TEST Firstimer, Dad            |                     |                     |                          | Started                 | Processing              | 4/22/2024                    | 1     |
| 7                      | TEST Firstimer, Dad            | Kat Willis          |                     |                          | Started                 | Processing              | 4/13/2024                    | 1     |
| 20                     | TEST Homeowner, John           | Tara Hrdlicka       |                     |                          | Started                 | Processing              | 4/13/2024                    | 1     |
| 2                      | TEST Homeowner, John           |                     |                     |                          | Started                 | Processing              | 4/22/2024                    | 1     |

Once the loan is loaded and you have already pulled credit, you may go to Services on the right-hand side of the page, then click **All Services**.

### 5. Ordering ScoreNavigator Service via Encompass Web

If you have not already requested analyzation by ScoreNavigator, click the **Order Service** button on the top right of the **All Services** pane.

| E51240400068      | Suzi Builde | er ~ 1                                                           |                     |            |                                 |                             |                      |                                             |                               | 🕒                              | Seve             |
|-------------------|-------------|------------------------------------------------------------------|---------------------|------------|---------------------------------|-----------------------------|----------------------|---------------------------------------------|-------------------------------|--------------------------------|------------------|
| C 625<br>Mid-FICO | Ro S        | Subject Property \$0.00<br>erty Type I Occupancy Estimated Value | 0.000%<br>Note Rate | Not Locked | No Loan Program<br>Amortization | \$0.00<br>Total Loan Amount | 0.000 / 0.000<br>DTI | 0.000 / 0.000 / 0.000<br>LTV / CLTV / HCLTV | Loan Purpose<br>Lien Position | MM/DD/YYYY<br>Est Closing Date | 💄 FS: Admin User |
| Notifications     | >           |                                                                  | Orders              |            |                                 |                             |                      |                                             |                               | _                              | Order Servic     |
| Forms             | 5           |                                                                  |                     |            |                                 |                             |                      |                                             |                               |                                |                  |
| eFolder           |             | Additional Services                                              |                     |            |                                 |                             |                      |                                             |                               |                                |                  |
| Conditions        |             | Credit                                                           |                     |            |                                 |                             |                      |                                             |                               |                                |                  |
| Services          |             |                                                                  |                     |            |                                 |                             |                      |                                             |                               |                                |                  |
| II Services       |             |                                                                  |                     |            |                                 |                             |                      |                                             |                               |                                |                  |
| Center            |             |                                                                  |                     |            |                                 |                             |                      |                                             |                               |                                |                  |
|                   |             |                                                                  |                     |            |                                 |                             |                      |                                             |                               |                                |                  |

If you have already had ScoreNavigator analyze your loans data, click the **icon** below to relaunch your previous results.

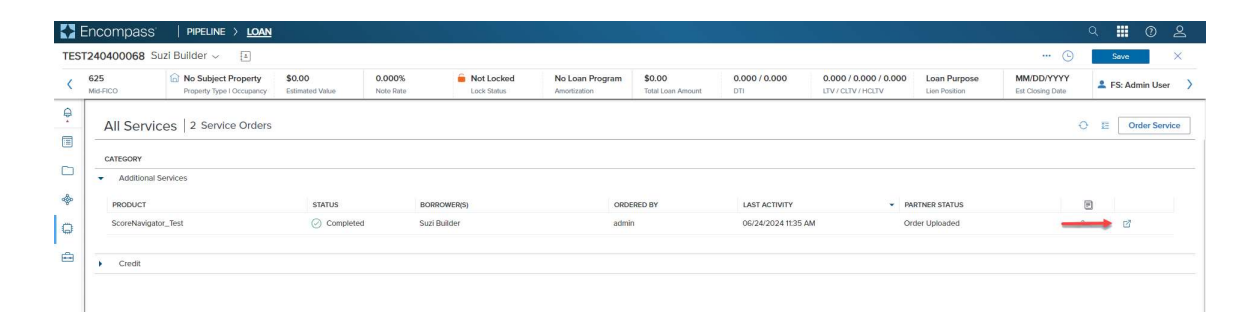

Once you click Order Service at the top, you will have a list of Categories and Providers. ScoreNavigator is listed under the **Additional Services** category. The Provider Name will be **ScoreNavigator**.

| 🛃 Encompass'                     | PIPELINE > LOAN                                   |                           |                     |          |                                     |                             |                                  |                                             |                               |                                | 오 🖽 🕐 옫            |
|----------------------------------|---------------------------------------------------|---------------------------|---------------------|----------|-------------------------------------|-----------------------------|----------------------------------|---------------------------------------------|-------------------------------|--------------------------------|--------------------|
| TEST240400068 St                 | izi Builder 🗸 [ 🗉                                 |                           |                     |          |                                     |                             |                                  |                                             |                               | 🕒                              | Save X             |
| C 625<br>Mid-FICO                | No Subject Property     Property Type I Occupancy | \$0.00<br>Estimated Value | 0.000%<br>Note Rate | Not Lock | sed No Loan Program<br>Amortization | \$0.00<br>Total Loan Amount | 0.000 / 0.000<br>DTI             | 0.000 / 0.000 / 0.000<br>LTV / CLTV / HCLTV | Loan Purpose<br>Lien Position | MM/DD/YYYY<br>Est Closing Date | 🚨 FS: Admin User 💙 |
| P Notifications                  | > All Servic                                      | os 2 Service              | Orders              |          |                                     |                             |                                  |                                             |                               |                                | ) 1= Order Service |
| Forms                            | >                                                 |                           |                     |          |                                     |                             |                                  |                                             |                               |                                |                    |
| E eFolder                        | Additional S                                      | Services                  |                     |          | Order Service                       |                             |                                  | ×                                           |                               |                                |                    |
| Conditions                       | Credit                                            |                           |                     |          |                                     |                             |                                  |                                             |                               |                                |                    |
| < 🖨 Services                     |                                                   |                           |                     |          | Categories                          |                             | Providers<br>ScoreNavigator Test |                                             |                               |                                |                    |
| All Services                     |                                                   |                           |                     |          |                                     |                             |                                  |                                             |                               |                                |                    |
| MI Center<br>Underwriting Center |                                                   |                           |                     |          |                                     |                             |                                  |                                             |                               |                                |                    |
| Tools                            | 5                                                 |                           |                     |          |                                     |                             |                                  |                                             |                               |                                |                    |
|                                  |                                                   |                           |                     |          |                                     |                             |                                  |                                             |                               |                                |                    |
|                                  |                                                   |                           |                     |          |                                     |                             |                                  |                                             |                               |                                |                    |
|                                  |                                                   |                           |                     |          |                                     |                             |                                  |                                             |                               |                                |                    |
|                                  |                                                   |                           |                     |          |                                     |                             |                                  |                                             |                               |                                |                    |
|                                  |                                                   |                           |                     |          |                                     |                             |                                  |                                             |                               |                                |                    |
|                                  |                                                   |                           |                     |          |                                     |                             |                                  |                                             |                               |                                |                    |
|                                  |                                                   |                           |                     |          |                                     |                             |                                  | Next                                        |                               |                                |                    |

Once you click on the **Order Service** button, you will be greeted and the borrowers will be listed on your loan. Click **Analyze with ScoreNavigator** to request ScoreNavigator to fetch and analyze the credit reports of these borrowers.

| Scor                                                                                                    | eNavigator <sup>.</sup>                                                                                                    |
|----------------------------------------------------------------------------------------------------|----------------------------------------------------------------------------------------------------|
|                                                                                                    | Login Successful                                                                                                    |
| Weld                                                                                                    | come Admin User!                                                                                                    |
| Borrower(s):<br>Suzi Builder                                                                                                    | Data Provider: Advantage Credit, Inc.<br>Analyze with ScoreNavigator<br>Click just once to analyze all borrowers.                                                                                                    |
| Why Use Mortgage Action Plan™?                                                                                                    |                                                                                                    |
| For over 22 years, the team at ScoreNavigator has helped over 40                                                                                                    | 000 loan officers to close more loans.                                                                                                    |
| ScoreNavigator's Point Deduction Technology® is nothing short of<br>sophisticated algorithm that goes beyond the surface-level assessm<br>credit score. By assigning a point deduction value to both positive ar<br>what's affecting their credit and how. | a paradigm shift in credit report analysis. This proprietary technology employs a<br>nent of credit reports, offering a granular analysis of each item's impact on the overall<br>nd negative report items, it provides users with a clear, numerical understanding of |
| The application of <b>Point Deduction Technology</b> ® enables ScoreNav<br>analytical depth allows users to identify specific factors influencing f                                                                                                    | vigator to deliver a level of detail in credit report analysis that is unparalleled. This<br>their credit scores, including errors or discrepancies that could be rectified to improve<br>which often leave consumers ausesing the impact of individual report items.  |
| ScoreNavigator demystifies credit scores through transparency and p                                                                                                    | precision.                                                                                                    |

Once you click the **Analyze with ScoreNavigator** button, you will see several messages on your screen while the reports are fetched and analyzed. Please wait until all Borrowers have been analyzed before unlocking results.

| Score                                                                   | eNavigator <sup>.</sup>                                                                                           |
|-------------------------------------------------------------------------|----------------------------------------------------------------------------------------------------|
| Welco                                                                   | ome Admin User!                                                                                                   |
| Borrower(s):<br>Suzi Builder                                            | Data Provider: Advantage Credit, Inc.<br>Analyze with ScoreNavigator<br>Click just once to analyze all borrowers. |
| Borrower's Credit Data is being analyzed. Wa<br>Page will automatically | it until all Borrowers have been analyzed before unlocking.<br>refresh several times. Please Standby              |

### 6. Unlocking Features of ScoreNavigator Analysis

Once the analysis is complete, you will see a ScoreNavigator Preview like shown below. The Preview will show all three credit bureau scores: **TransUnion**, **Equifax**, and **Experian**. You will also see a potential Max Score, if following our Action Steps, Short Term, Long Term, and Immediate Recoverable Points.

From here, you may choose to **Unlock Features** to help maximize your Borrowers' scores. You may unlock **Mortgage Action Plan (M.A.P.)** and / or ScoreNavigator's own **Simulators**: **Target Score Simulator, Money Simulator,** and **Manual Score Simulator**. These options may be unlocked per bureau, or you may be unlocked for all bureaus at once.

More on these in the pages to follow.

#### Encompass User Guide / ScoreNavigator

|                                 | Suzi Builder                                 |               | Click                                 | Analyze with Sco<br>just once to anal | preNavigator<br>yze all borrowers  |                              |
|---------------------------------|----------------------------------------------|---------------|---------------------------------------|---------------------------------------|------------------------------------|------------------------------|
| Transaction ID:<br>Borrower:    | 8d080f9c-40ab-47a4-8ac5-3e81<br>SUZI BUILDER | eeae34bc      | Analyzation Date:<br>Broker / Lender: | D                                     | 2024-06-21 16:4<br>emo Account - C | 5:25<br>SO #6                |
| Check All Uncheck All<br>Unlock | Bureau                                       | Current Score | Max Score                             |                                       | Action Points                      |                              |
| M.A.P. Simulator:               | s<br>TransUnion                              | 619           | 703                                   | Short Term<br>54                      | Long Term<br>55                    | Immediate<br>84              |
| Unlock                          | Bureau                                       | Current Score | Max Score                             |                                       | Action Points                      |                              |
| M.A.P. Simulator:               | EQUIFAX®                                     | 630           | 714                                   | Short Term<br>54                      | Long Term<br>55                    | Immediate<br><mark>84</mark> |
| Unlock                          | Bureau                                       | Current Score | Max Score                             |                                       | Action Points                      |                              |
| M.A.P. Simulators               | s experian.                                  | 625           | 709                                   | Short Term<br>54                      | Long Term<br>54                    | Immediate<br>84              |

### 7. Using the Mortgage Action Plan (M.A.P.)

#### 7.1. Mortgage Action Plan – Overview

The Mortgage Acton Plan, also known as M.A.P., is a suite of reports that are customized for the lender and loan originator specifically. It contains crucial findings from ScoreNavigator's Point Deduction Technology®, and other proprietary tools with one primary goal.

# Mortgage Action Plan<sup>™</sup> takes your borrowers from "Denied" to "Approved" allowing you to Close More Loans!

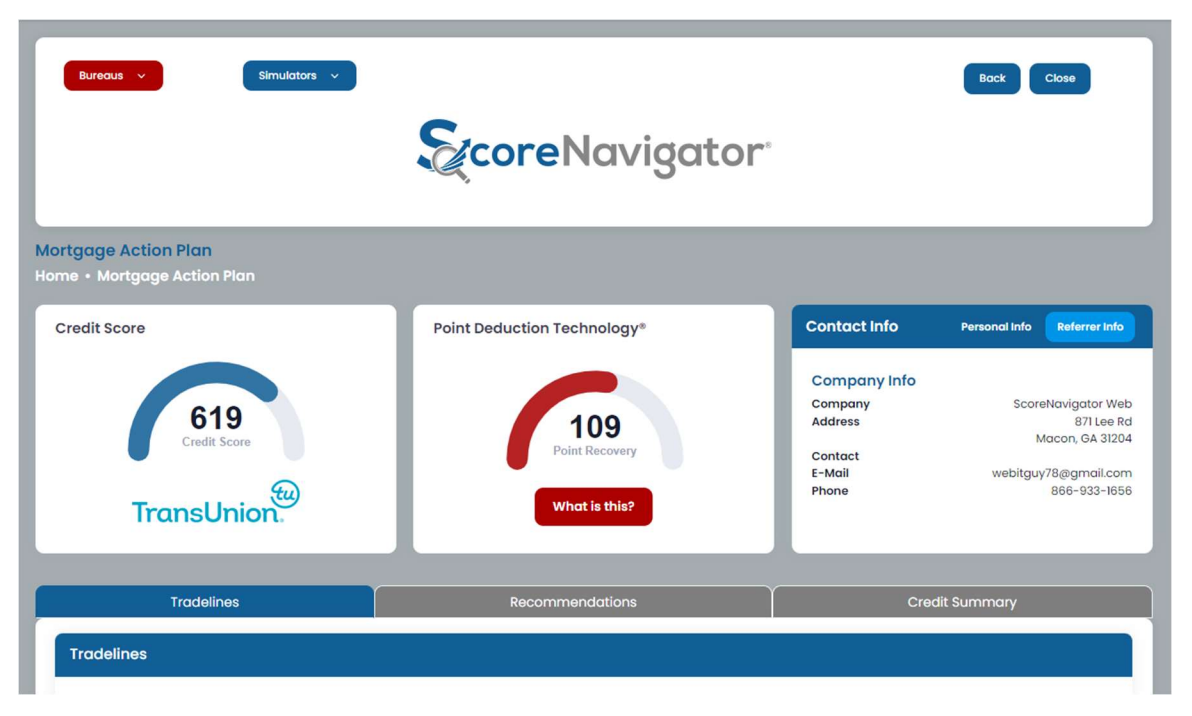

#### 7.2. Mortgage Action Plan – Navigation

At the top, you have a **Bureaus** dropdown. If you have unlocked a bureau, you may navigate to it here.

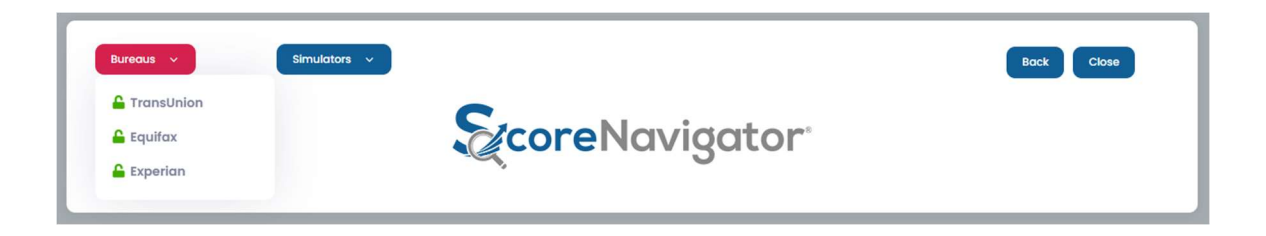

At the top, you have a **Simulators** dropdown. If you have unlocked a Simulator any bureau, you may navigate to it here.

| Bureaus v | Simulators V                                                                                      |                            | Back Close |
|-----------|---------------------------------------------------------------------------------------------------|----------------------------|------------|
|           | <ul> <li>Target Score<br/>Simulator</li> <li>Money Simulator</li> <li>Manual Simulator</li> </ul> | coreNavigator <sup>.</sup> |            |

#### 7.3. Mortgage Action Plan – Tradeline Report

The M.A.P. Tradeline Report has several detailed documents such as a Complete Tradeline Report with our own Point Deduction Technology®. We also highlight in red where most errors occur on a credit report.

| Tradelines                             |                          | Reco       | mmendations     |                   | Ŷ                   | Credit Summo             | ary                  |
|----------------------------------------|--------------------------|------------|-----------------|-------------------|---------------------|--------------------------|----------------------|
| Tradelines                             |                          |            |                 |                   |                     |                          |                      |
| Bureau                                 | Current S                | core Tar   | get Score       | Max Score         |                     | Action Points            |                      |
| TransUnion.                            | 619                      |            | 850             | 703               | Short Term<br>54    | Long Term<br>55          | Immediate<br>84      |
| Bureau                                 | Current S                | core Tar   | get Score       | Max Score         |                     | Action Points            |                      |
| EQUIFAX®                               | 630                      |            | 850             | 714               | Short Term<br>54    | Long Term<br>55          | Immediate<br>84      |
| Bureau                                 | Current S                | core Tar   | get Score       | Max Score         |                     | Action Points            |                      |
| experian.                              | 625                      |            | 850             | 709               | Short Term<br>54    | Long Term<br>54          | Immediate<br>84      |
| Tradelines<br>Positive Accounts - OPEN |                          |            |                 |                   |                     |                          |                      |
| Creditor<br>Account #                  | Opened<br>Reported       | DLA        | Li<br>T         | imit<br>ype       | Balance<br>Past Due | Lates<br>30s / 60s / 90s | Bureau<br>Deductions |
| ATT UNIVERSAL CARD<br>From Pre****     | 01/01/2024<br>03/01/2024 | 03/01/2024 | \$3<br>RV - PAY | AS AGREED         | \$3350              | 0/0/0                    | TU EQ EX<br>20 20 20 |
| BANK OF KENTUCKY<br>From Pre****       | 02/01/2022<br>03/01/2024 | 03/01/2024 | \$8<br>IN - PAY | 3823<br>AS AGREED | \$0                 | 0/0/0                    | TU EQ EX<br>0 0 0    |

The tradelines are organized as follows: Positive Accounts – OPEN, Positive Accounts – CLOSED, Negative Accounts – OPEN, Negative Accounts – CLOSED, Public Records, and Collections.

| Creditor<br>Account #                  | Opened<br>Reported       | DLA        | Limit<br>Type                             | Balance<br>Past Due | Lates<br>30s / 60s / 90s | B        | urea<br>ducti | u<br>on |
|----------------------------------------|--------------------------|------------|-------------------------------------------|---------------------|--------------------------|----------|---------------|---------|
| ATT UNIVERSAL CARD<br>From Pre****     | 01/01/2024<br>03/01/2024 | 03/01/2024 | \$3500<br>RV - PAY AS AGREED              | \$3350              | 0/0/0                    | TU<br>20 | EQ<br>20      | E<br>2  |
| BANK OF KENTUCKY<br>From Pre****       | 02/01/2022<br>03/01/2024 | 03/01/2024 | \$8823<br>IN - PAY AS AGREED              | \$0                 | 0/0/0                    | TU<br>O  | EQ<br>0       | E       |
| BANK ONE<br>From Pre****               | 02/01/2021<br>03/01/2024 | 03/01/2024 | \$10605<br>IN - PAY AS AGREED             | \$5342              | 0/0/0                    | TU<br>O  | EQ<br>0       | E       |
| BANK ONE KENTUCKY<br>From Pre****      | 05/01/2004<br>03/01/2024 | 03/01/2024 | <mark>\$1443</mark><br>RV - PAY AS AGREED | \$0                 | 0/0/0                    | TU<br>O  | EQ<br>0       | E       |
| DISCOVER CARD SERVICES<br>From Pre**** | 11/01/2023<br>03/01/2024 | 03/01/2024 | \$2000<br>RV - PAY AS AGREED              | \$1800              | 0/0/0                    | TU<br>16 | EQ<br>16      | E<br>1  |
| FIRST USA BANK<br>From Pre****         | 07/01/2023<br>03/01/2024 | 03/01/2024 | \$3000<br>RV - PAY AS AGREED              | \$2050              | 0/0/0                    | TU<br>12 | EQ<br>12      | E<br>1  |
| HESS/ CRS<br>From Pre****              | 06/01/2004<br>03/01/2024 | 03/01/2024 | \$800<br>RV - PAY AS AGREED               | \$750               | 0/0/0                    | TU<br>6  | EQ<br>6       | E       |
| KENTUCKY NATIONAL<br>From Pre****      | 02/01/2018<br>03/01/2024 | 03/01/2024 | \$130000<br>MTG - PAY AS AGREED           | \$123773            | 0/0/0                    | TU<br>O  | EQ<br>0       | E       |
| KENTUCKY TELCO<br>From Pre****         | 07/01/2022<br>03/01/2024 | 03/01/2024 | \$480<br>IN - PAY AS AGREED               | \$255               | 0/0/0                    | TU<br>O  | EQ<br>0       | E       |

#### 7.4. Mortgage Action Plan – Recommendations

Under the M.A.P. Section, you also have access to our **Recommended Action Steps**. These steps show specific actions that may be taken to retrieve X number of points on your score, if you follow the Recommended Action.

| Tradelines                                                                                                    |                                                                    | Recommendations                                        | ł.                                                          |                                           | Credit Summe                                                       | ary                                                               |
|----------------------------------------------------------------------------------------------------|--------------------------------------------------------------------|--------------------------------------------------------|-------------------------------------------------------------|-------------------------------------------|--------------------------------------------------------------------|-------------------------------------------------------------------|
| ecommendations                                                                                                    |                                                                    |                                                        |                                                             |                                           |                                                                    |                                                                   |
| Bureau                                                                                                    | Current Score                                                      | Target Score                                           | Max Score                                                   |                                           | Action Points                                                      |                                                                   |
| TransUnion                                                                                                    | 619                                                                | 850                                                    | 703                                                         | Short Term<br>54                          | Long Term<br>55                                                    | Immediate<br>84                                                   |
| lecommendations                                                                                                    | our credit scores, you shou                                        | uld follow the below instr                             | uctions. Please read a                                      | II of the instructions                    | before proceedir                                                   | ng.                                                               |
| Actions - Positive Accounts                                                                                                    |                                                                    |                                                        |                                                             |                                           |                                                                    |                                                                   |
| Actions - Positive Accounts<br>Pay Down Balance                                                                                                    |                                                                    |                                                        |                                                             |                                           | P                                                                  | oints                                                             |
| Actions - Positive Accounts Pay Down Balance HESS/ CRS From Pre****                                                                                                    |                                                                    |                                                        |                                                             |                                           | P.<br>6 t                                                          | oints<br>points                                                   |
| Actions - Positive Accounts<br>Pay Down Balance<br>HESS/ CRS<br>From Pre****<br>Examine HESS/ CRS (#From Pre****) to r<br>\$686 by the 23 <sup>rd</sup> of the month could resu                                       | nake sure the credit limit<br>ilt in <b>6 points</b> . Going forwa | is reported correctly and<br>ard, its best to make pay | I to make sure the ba<br>ment by the I <sup>st</sup> of the | ance is current. If the month and to keep | P.<br>6 p<br>ne balance is curr<br>the balance belo                | oints<br>points<br>ent, you may pay<br>w \$64.                    |
| Actions - Positive Accounts Pay Down Balance HESS/ CRS From Pre**** Examine HESS/ CRS (#From Pre****) to r \$686 by the 23 <sup>rd</sup> of the month could resu Pay Down Balance                                     | make sure the credit limit<br>ilt in <b>6 points</b> . Going forwa | is reported correctly and<br>ard, its best to make pay | I to make sure the ba<br>ment by the 1 <sup>st</sup> of the | ance is current. If the month and to keep | P<br>6 p<br>the balance is curr<br>the balance belo                | oints<br>points<br>ent, you may pay<br>w \$64.<br>oints           |
| Actions - Positive Accounts Pay Down Balance HESS/ CRS From Pre**** Examine HESS/ CRS (#From Pre****) to r \$686 by the 23 <sup>rd</sup> of the month could resu Pay Down Balance Discover CARD SERVICES From Pre**** | make sure the credit limit<br>Ilt in <b>6 points.</b> Going forwa  | is reported correctly and<br>ard, its best to make pay | d to make sure the ba<br>ment by the 1 <sup>st</sup> of the | ance is current. If the month and to keep | P<br>6 p<br>ne balance is curr<br>the balance belo<br>P<br>P<br>16 | oints<br>points<br>ent, you may pay<br>w \$64.<br>oints<br>points |

#### 7.5. Mortgage Action Plan – Credit Summary

Another Report under M.A.P. is our **Credit Summary**, which shows the borrower's current and max score, short term, long term, and immediate action points. Below that are various credit report metrics and statistics of the overall make-up of the borrower's credit report.

| Tradelines               |                         | Recommendatio    | ons                                 |               | Credit Summ                      | ary       |
|--------------------------|-------------------------|------------------|-------------------------------------|---------------|----------------------------------|-----------|
| redit Summary            |                         |                  |                                     |               |                                  |           |
| Bureau                   | Current Score           | Target Score     | Max Score                           |               | Action Points                    |           |
| <del>(</del> w)          | 619                     | 850              | 703                                 | Short Term    | Long Term                        | Immediate |
| TransUnion.              |                         |                  |                                     | 54            | 55                               | 84        |
| Total Accounts<br>20     | Open Revolving<br>11    | <b>Ba</b><br>\$0 | lances - Revolving                  | Cree<br>\$149 | dit Utilization<br>937 - 52%     |           |
| Total Accounts<br>20     | Open Revolving<br>11    | <b>Ba</b><br>\$0 | lances - Revolving                  | Cree<br>\$149 | dit Utilization<br>937 - 52%     |           |
| Positive Accounts<br>10  | Open Installments<br>3  | <b>Ba</b><br>\$5 | <b>lances - Installments</b><br>597 | \$28          | ilable Credit<br>600             |           |
| Negative Accounts<br>9   | Open Mortgages<br>2     | <b>Ba</b><br>\$0 | lances - Open Mortgages             | Olde<br>5TH   | THIRD KEY (96M)                  |           |
| Delinquent Accounts<br>0 | Open Autos<br>0         | <b>Ba</b><br>\$0 | lances - Open Autos                 | New           | vest Account<br>UNIVERSAL CARD ( | 5M)       |
| Open Accounts<br>15      | Open Student Loans<br>0 | <b>Ba</b><br>\$0 | lances - Store Cards                | Pub<br>1      | lic Records                      |           |
| Closed Accounts          | Open Collections        |                  |                                     | Inqu          | uiries                           |           |

Next, you will see vital instructions for paying your accounts, such as when to Keep Transaction Activity After, the Best Date to Make Payment By, your Current Balance Ratio, and thresholds to Keep Balances Under.

To the right of that information is a detailed **Payment History Chart**, if payment history is reported.

|                                | ТҮРЕ                                                              | DATE                                | 2024 | ОК |    | ок | 0  | к  |    |    |    |     |    |    |   |
|--------------------------------|-------------------------------------------------------------------|-------------------------------------|------|----|----|----|----|----|----|----|----|-----|----|----|---|
| ATT UNIVERSAL CARD             | E Keep Transaction Activity After                                 | 6 <sup>th</sup>                     |      | -  | -  | e. |    |    |    |    | 1  |     |    | ~  |   |
| From Pre****                   | Best Date To Make Payment By                                      | 23 <sup>rd</sup>                    | TEAR | 3  | 5  |    | м  | A  | M  |    | J. | JA  | 2  | 0  | N |
|                                | Keep Balance Under                                                | \$280                               |      |    |    |    |    |    |    |    |    |     |    |    |   |
|                                | % Current - Balance Ratio                                         | 96%                                 |      |    |    |    |    |    |    |    |    |     |    |    |   |
|                                | ТУРЕ                                                              | DATE                                | 2024 | ок |    | ок | 0  | к  |    |    |    |     |    |    |   |
|                                | E Keep Transaction Activity After                                 | 6 <sup>th</sup>                     |      |    |    |    |    |    |    |    |    |     |    |    |   |
| BANK ONE KENTUCKY              | Best Date To Make Payment By                                      | 23 <sup>rd</sup>                    | 2023 | OK | ОК | OK | OK | OK | OK | OK | OK | OK  | OK | OK | • |
| From Pre****                   | % Current - Balance Ratio                                         | 0%                                  | 2022 | ок | ок | OK | ок | ок | ок | ОК | ок | ок  | ок | ОК | c |
|                                |                                                                   |                                     | 2021 |    | 6  | ок | ок | ок | ок | ок | ок | ок  | ок | ок | 0 |
|                                |                                                                   |                                     | YEAR | J  | F  | ŕ  | м  | A  | м  |    | J  | J A | S  | 0  | N |
|                                | ТҮРЕ                                                              | DATE                                | 2024 | ок |    | ок | 0  | к  |    |    |    |     |    |    |   |
| DISCOVER CARD                  | E Keep Transaction Activity After                                 | 6 <sup>th</sup>                     |      |    |    |    |    |    |    |    |    |     |    |    |   |
| SERVICES                       | Best Date To Make Payment By                                      | 23rd                                | 2023 |    |    |    |    |    |    |    |    |     |    | ок | C |
| FIOITIFIE                      | Keep Balance Under                                                | \$160                               | YEAR | J  | F  | ř. | M  | А  | м  |    | J  | JA  | s  | 0  | N |
|                                | % Current - Balance Ratio                                         | 90%                                 |      |    |    |    |    |    |    |    |    |     |    |    |   |
|                                | TYPE                                                              | DATE                                | 2024 | ок |    | ок | 0  | ĸ  |    |    |    |     |    |    |   |
|                                |                                                                   |                                     |      |    |    |    |    |    |    |    |    |     |    |    |   |
| FIRST USA BANK                 | E Keep Transaction Activity After                                 | 6 <sup>th</sup>                     |      |    |    |    |    |    |    |    |    |     |    |    |   |
| FIRST USA BANK<br>From Pre**** | E Keep Transaction Activity After<br>Best Date To Make Payment By | 6 <sup>th</sup><br>23 <sup>rd</sup> | 2023 |    |    |    |    |    | ок | ок | ок | ОК  | ок | ок | C |

### 8. Using the Simulators

#### 8.1. Simulators - Overview

One of ScoreNavigator's greatest features is its **Simulators**. Our Simulators are built on top of our own **Point Deduction Technology**<sup>®</sup>. Our Simulators include: **Target Score Simulator**, **Money Simulator**, and a **Manual Score Simulator**.

| Bureaus 🗸 Simulators 🗸                                                                                                    | Action Plans                                                                         | Back Close                                                                                                    |
|----------------------------------------------------------------------------------------------------|--------------------------------------------------------------------------------------|----------------------------------------------------------------------------------------------------|
| Target Score Simulator<br>Home • Simulators • Target Score Simulator                                                                                                    |                                                                                      |                                                                                                    |
| Credit Score<br>619<br>Credit Score                                                                                                    | Point Deduction Technology*                                                          | Contact Info         Personal Info         Referrer Info           Company Info         ScoreNavigator Web         871 Lee Rd           Address         871 Lee Rd         Macon, GA 31204           Contact         E-Mail         webitguy78@gmail.com           Phone         866-933-1656 |
| Target Score Simulator                                                                                                    | ◎ How To Use                                                                         | Target Score Simulator                                                                                                    |
| An innovative product allowing you to enter a target<br>score and based on credit data will provide a plan to<br>achieve your goal. By using Point Deduction<br>Technology*, our software analyzes your credit data | Enter a Target Score in the field. ie. 750     Click 'Run' to Simulate your Results. | Enter Target Score 300 - 900 Run                                                                                                    |

### 8.2. Simulators – Navigation

At the top, you have a **Bureaus** dropdown. If you have unlocked a Simulator for any bureau, you may change the bureau here.

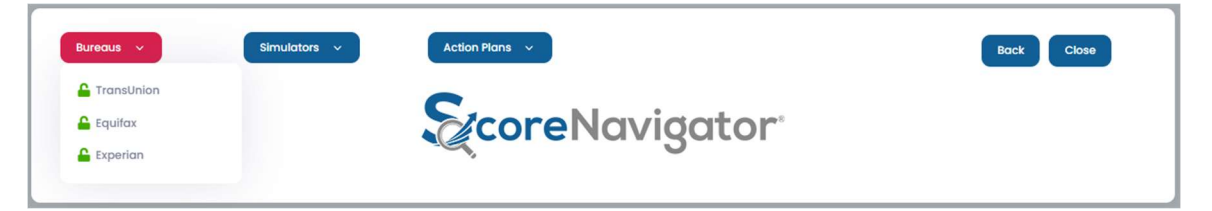

At the top, you have a **Simulators** dropdown. If you have unlocked a Simulator for any bureau, you may navigate to it here.

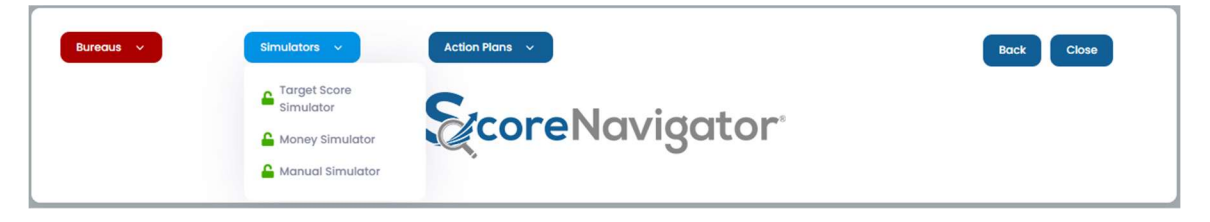

At the top of the Simulators page, you have an **Action Plans** dropdown. If you have unlocked a M.A.P. for any bureau, you may navigate to it here.

| Bureaus 🗸 Simulators 🗸 | Action Plans V                                                          | Back Ciose |
|------------------------|-------------------------------------------------------------------------|------------|
|                        | <ul> <li>▲ Fransunion</li> <li>▲ Equitax</li> <li>⇒ Experian</li> </ul> |            |

#### 8.3. Simulators – Target Score Simulator

Below is our **Target Score Simulator**. This Simulator asks you to enter a **Target Score** in the form field, and click **Run** to simulate your results.

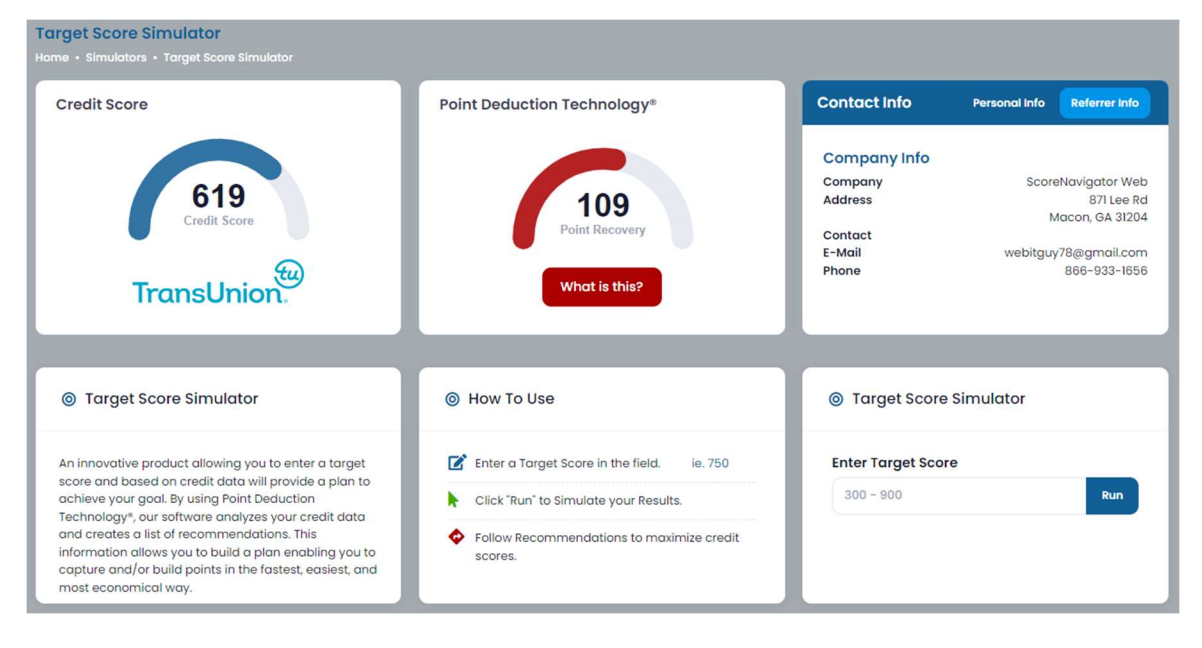

The goal of the **Target Score Simulator** is to give you the most efficient route to your Target Score using the least number of accounts possible to make it easier for the borrower to follow the recommendations.

|                                                                                                    |        | Target Score Simula | ator |
|----------------------------------------------------------------------------------------------------|--------|---------------------|------|
| The Following Actions Are Recommended                                                                                                    |        | Enter Target Score  |      |
| Examine DISCOVER CARD SERVICES (#From Pre****) to make sure the credit limit is reported<br>correctly and to make sure the balance is current. If the balance is current, you may pay \$1640 by<br>the 23rd of the month could result in 16 points. Going forward, its best to make payment by the 1 <sup>st</sup> of<br>the month and to keep the balance below \$160. | 16 pts | 300 - 900           | Run  |
| Examine HESS/CRS (#From Pre****) to make sure the credit limit is reported correctly and to<br>make sure the balance is current. If the balance is current, you may pay \$550 by the 23 <sup>rd</sup> of the<br>month could result in 5 points. Going forward, its best to make payment by the 1 <sup>st</sup> of the month and<br>to keep the balance below \$64.      | 5 pts  |                     |      |
| 21 PTS                                                                                                    |        |                     |      |
|                                                                                                    |        |                     |      |
| Your credit score will likely increase by 21 points and cost you \$2190.                                                                                                    |        |                     |      |
| Your credit score will likely increase by 21 points and cost you \$2190.<br>Maximum Score using these recommendations - 640                                                                                                    |        |                     |      |
| Your credit score will likely increase by 21 points and cost you \$2190.<br>Maximum Score using these recommendations - 640<br>The best estimated day of the month to have your credit pulled - 2 <sup>nd</sup> *                                                                                                    |        |                     |      |

#### 8.4. Simulators - Money Simulator

Below is our **Money Simulator**, also known as the Best Use of Funds Simulator. This Simulator asks you to enter a **dollar amount** in the form field, and click **Run** to simulate your results.

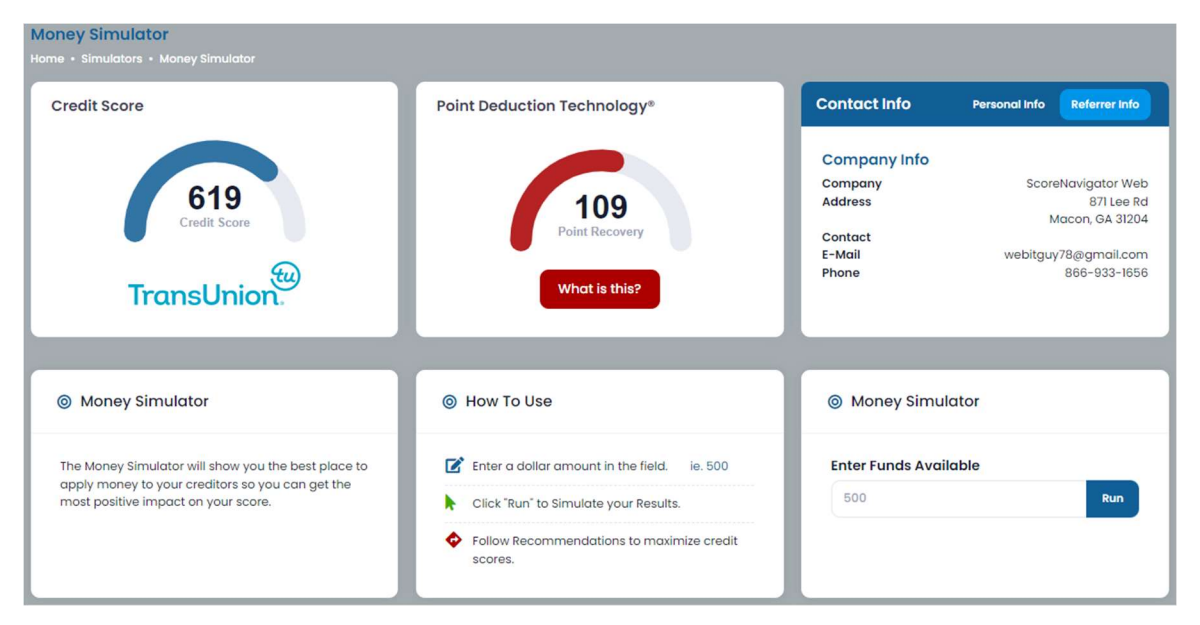

The goal of the **Money Simulator** is to give you the most efficient disbursement of funds to reclaim points to your borrower's credit score.

| Results - Money Simulator                                                                                                    |       | Money Simulator       |
|----------------------------------------------------------------------------------------------------|-------|-----------------------|
| The Following Actions Are Recommended                                                                                                    |       | Enter Funds Available |
| Examine HESS/ CRS (#From Pre****) to make sure the credit limit is reported correctly and to<br>make sure the balance is current. If the balance is current, you may pay S6 by the 23 <sup>rd</sup> of the month<br>could result in 2 points. Going forward, its best to make payment by the 1 <sup>st</sup> of the month and to keep<br>the balance below S64.              | 2 pts | 500 80                |
| Examine ATT UNIVERSAL CARD (#From Pre****) to make sure the credit limit is reported correctly<br>and to make sure the balance is current. If the balance is current, you may pay \$95 by the 23 <sup>rd</sup> of<br>the month could result in 4 points. Going forward, its best to make payment by the 1 <sup>st</sup> of the month<br>and to keep the balance below \$280. | 4 pts |                       |
| Examine GE CARD CO (#From Pre****) to make sure the credit limit is reported correctly and to<br>make sure the balance is current. If the balance is current, you may pay S65 by the 13 <sup>th</sup> of the<br>month could result in 4 points. Coing forward, its best to make payment by the 20 <sup>th</sup> of the month<br>and to keep the balance below \$320.         | 4 pts |                       |
| 10 PTS                                                                                                    |       |                       |
| Your credit score will likely increase by 10 points and cost you \$166.                                                                                                    |       |                       |
| Maximum Score using these recommendations - 629                                                                                                    |       |                       |
| The best estimated day of the month to have your credit pulled – $21^{st_*}$                                                                                                    |       |                       |
| * The estimated date is based upon following the above action steps.                                                                                                    |       |                       |

#### 8.5. Simulators – Manual Simulators

Below is our **Manual Simulator.** This Simulator allows you to set specific Credit Limits, Balances, and Statuses to simulate changes that may not be currently reflected on your borrower's credit reports.

| redit Score                                                                                                    | Point Deduction Techno                                                                                    | ology®                                       | Contact In                                                  | fo Personal Info                 | Referrer Info                                                            |
|----------------------------------------------------------------------------------------------------|----------------------------------------------------------------------------------------------------|----------------------------------------------|-------------------------------------------------------------|----------------------------------|--------------------------------------------------------------------------|
| 619<br>Credit Score                                                                                                    | 10<br>Point Rec<br>What is                                                                                | 9<br>covery                                  | Company<br>Company<br>Address<br>Contact<br>E-Mail<br>Phone | Info<br>Score<br>Mc<br>webitguy7 | lavigator We<br>871 Lee R<br>Icon, GA 3120<br>8@gmail.cor<br>866-933-165 |
| Manual Simulator                                                                                                    | Manual Simulator                                                                                          |                                              |                                                             |                                  |                                                                          |
|                                                                                                    |                                                                                                    |                                              |                                                             |                                  |                                                                          |
| The Manual Score Simulator allows you to build and<br>also correct your credit data testing to gain<br>valuable points. The Manual Score Simulator will<br>also show you how many points you may lose by<br>making the wrong decisions. | Open Accounts Positive - Revolving Accounts                                                               | unts<br>Credit Limit                         | Balance                                                     | Change Status                    |                                                                          |
| he Manual Score Simulator allows you to build and<br>lso correct your credit data testing to gain<br>aluable points. The Manual Score Simulator will<br>lso show you how many points you may lose by<br>naking the wrong decisions.     | Open Accounts<br>Positive - Revolving Account<br>ATT UNIVERSAL CARD<br>#From Pre****                      | Unts<br>Credit Limit<br>3500                 | Balance<br>3350                                             | Change Status                    | 20pts                                                                    |
| he Manual Score Simulator allows you to build and<br>ilso correct your credit data testing to gain<br>aluable points. The Manual Score Simulator will<br>ilso show you how many points you may lose by<br>naking the wrong decisions.   | Open Accounts Positive - Revolving Accounts ATT UNIVERSAL CARD #From Pre****                              | Credit Limit<br>3500<br>Credit Limit         | Balance<br>3350<br>Balance                                  | Change Status                    | 20pts                                                                    |
| he Manual Score Simulator allows you to build and<br>ulso correct your credit data testing to gain<br>aluabie points. The Manual Score Simulator will<br>ulso show you how many points you may lose by<br>making the wrong decisions.   | Open Accounts Positive - Revolving Accou ATT UNIVERSAL CARD #From Pre**** BANK ONE KENTUCKY #From Pre**** | Credit Limit<br>3500<br>Credit Limit<br>1443 | Balance<br>3350<br>Balance<br>0                             | Change Status<br>Change Status   | 20pts                                                                    |

Encompass - User Guide / ScoreNavigator | v 1.00 | 26 June 2024

In this screenshot, notice we have changed the DISCOVER CARD SERVICES balance to \$1000 down from \$1800.

|                                                                                                    | BANK ONE KENTUCKY         | Credit Limit | Balance | Change Status |       |
|----------------------------------------------------------------------------------------------------|---------------------------|--------------|---------|---------------|-------|
| How To Use     In the second second | #From Pre****             | 1443         | 0       | ·             | Opts  |
| Modify one or more fields of data                                                                                                    | DISCOVER CARD             | Credit Limit | Balance | Change Status |       |
| Click "Run" to Simulate your Results.                                                                                                    | SERVICES<br>#From Pre**** | 2000         | 1000    | ~             | 16pts |
|                                                                                                    | FIDST US A DANK           | Credit Limit | Balance | Change Status |       |
| scores.                                                                                                    | #From Pre****             | 3000         | 2050    |               | 12pts |

When you click **Run**, the **Manual Simulator** will show the expected score change, if any. In this example, paying \$800 on DISCOVER CARD SERVICES should net your borrower 6 points on their score.

| Results - Manual Simulator                                                               | Manual Simulator                           |                |         | Change Simula  | tors 🗸 |
|------------------------------------------------------------------------------------------|--------------------------------------------|----------------|---------|----------------|--------|
| The Following Actions Are Recommended CC<br>Setting balance to \$1000 on DISCOVER CARD P | open Accounts<br>ositive - Revolving Acco  | unts           |         |                |        |
| SERVICES FIGHT FIELD.                                                                    |                                            | Credit Limit   | Balance | Change Status  |        |
|                                                                                          | #From Pre****                              | 3500           | 3350    | ~ )            | 20pts  |
| • 0P15                                                                                   | DANK ONE KENTUCKY                          | Credit Limit   | Balance | Change Status  |        |
|                                                                                          | #From Pre****                              | 1443           | 0       | × )            | Opts   |
| Potential Score Change                                                                   |                                            | Consult Linuit | Delegas | Changes Status |        |
| Your credit score will likely increase by 6 points.                                      | DISCOVER CARD<br>SERVICES<br>#From Pre**** | 2000           | 1800    | Change Status  | 16pts  |

### 9. ScoreNavigator Pricing

Please contact ScoreNavigator directly for pricing at info@scorenavigator.com.